## Velocitydvi Digital Video Extension System - 3 A/V+ **QUICK START GUIDE**

The Velocitvdvi Digital Video Extention System-3 A/V+ from Thinklogical<sup>TM</sup> permits the placement of a digital monitor or projector and audio devices up to 1000 meters (3280 feet) away from a controlling computer without loss of resolution. Each system consists of a transmitter and a receiver connected by multi-mode fiber optic cable(s). Dual fiber is used for some DDC modes to provide communications to and from the transmitter. The receiver unit provides an interface to the monitor and audio devices. Installation is plug-and-play and no adjustments are necessary.

Each of the *Thinklogical*<sup>™</sup> DVI A/V+ Extender systems is designed for high resolution video and audio extension applications such as remote projection centers, theaters and assembly halls, and for secure computer installations. It is now possible to position the monitor or projector in any setting from office to lecture hall to boardroom while keeping the computer secure in a remote, controlled location.

All physical connections to the product use industry-standard connectors.

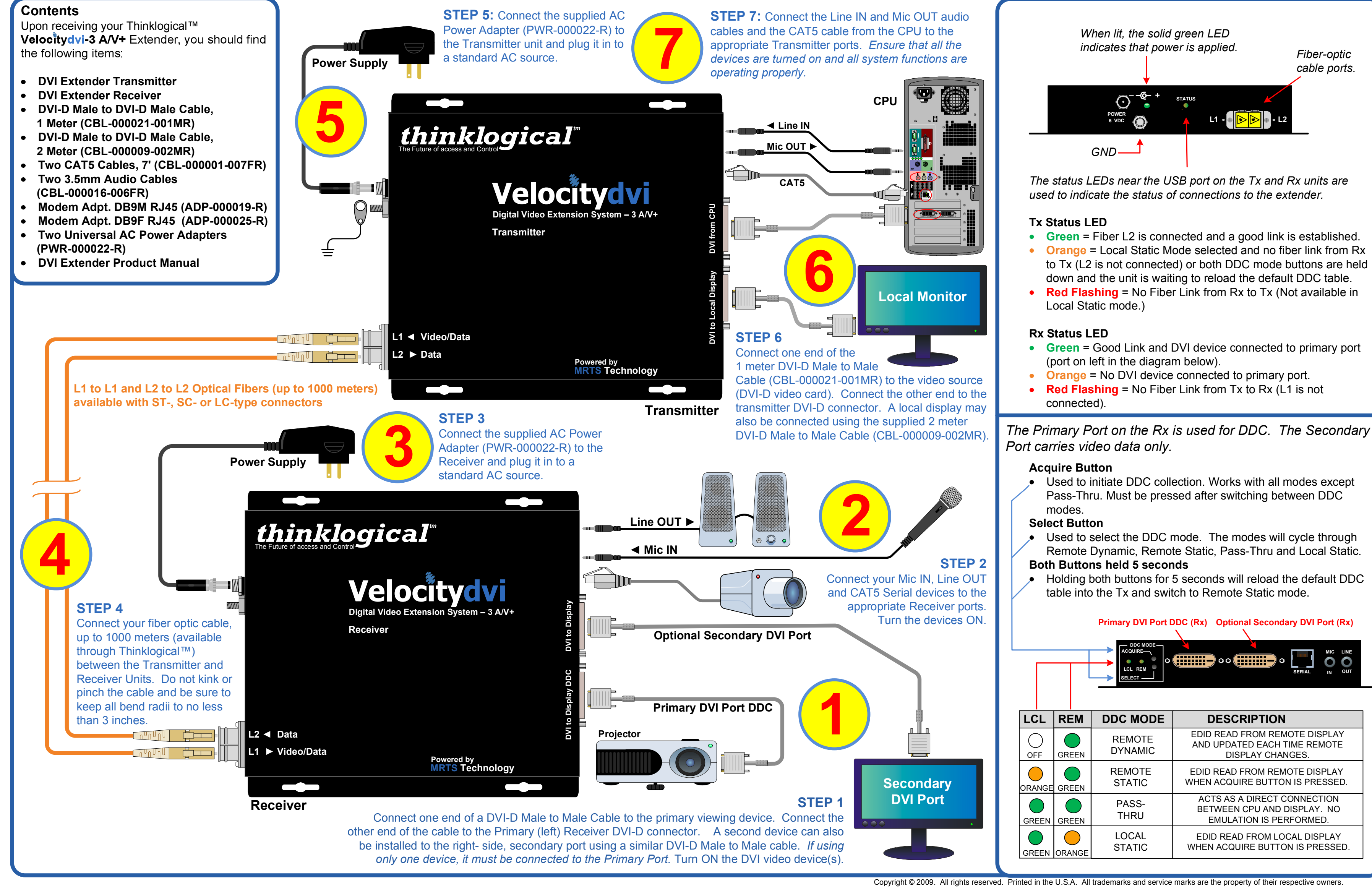

thinklogical

PHONE: WEBSITE: EMAIL:

(800) 291-3211 www.thinklogical.com support@thinklogical.com

Visit us online at www.thinklogical.com for more product information, current updates and the complete line of Thinklogical<sup>™</sup> products.